## **研究生复**试费缴费方式

1.中国农业银行 APP。学生可在省内外任一农行网点开通手 机银行,自行下载安装后,点击"生活缴费"-"学杂费"-定位到贵阳 市后搜索"贵州财经大学"-输入"考生编号"、"学费年份输入2021"-确认缴费信息后缴费即可。(缴费时间段为 7:00-20:00)

2.贵财计财处微信服务平台。关注微信公众号,点击"财务 平台"-"输入账号、密码(账号和密码均为考生编号)、验证 码"-"学生缴费"-勾选欠费数据后缴费即可。如已经注册过,请点 击"我的-退出登录"再重新按上述步骤操作即可。

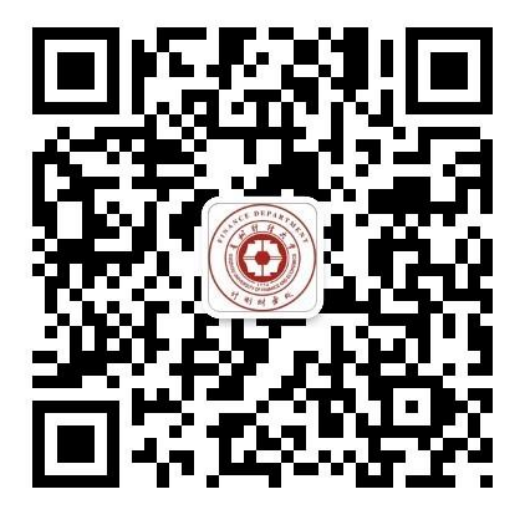

"贵财计财处"二维码

3.支付宝缴费。手机打开"支付宝 app"-搜索"教育云缴费"-搜索"贵州财经大学"-"输入账号(账号为考生编号)、密码(初始密码为六个 0)、验证码"-"学生缴费"-勾选欠费数据后缴费即可。如已经注册过,请点击"我的-退出登录"再重新按上述步骤操作即可。